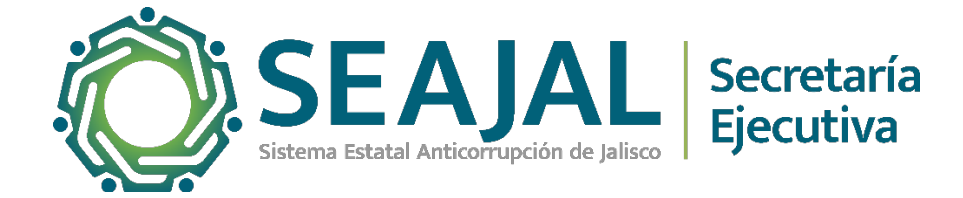

## Manual para la Validación de Hardware en Sistemas Operativos Windows

Para obtener la información del equipo de computo bajo el sistema operativo de Windows existen varias formas para obtenerlo.

A continuación, les compartimos las formas de realizarlo

## Forma 1

Para encontrar esta información en la aplicación de configuración de Windows 10, vaya a Configuración> Sistema> Acerca de. Busque en "Especificaciones del dispositivo". El nombre del procesador de su computadora y su velocidad se muestran a la derecha de "Procesador".

Puede presionar Windows + i para abrir la aplicación Configuración rápidamente. También puede presionar la tecla de Windows, escribir "Acerca de" para buscar en el menú Inicio esta pantalla de configuración y hacer clic en el acceso directo "Acerca de esta PC" que aparece.

| Settings         |               | - 🗆 ×                                               |  |  |  |  |
|------------------|---------------|-----------------------------------------------------|--|--|--|--|
| ය Home           | About         |                                                     |  |  |  |  |
| Find a setting   | Device spec   | ifications                                          |  |  |  |  |
| System           | Device name   | ice name DESKTOP                                    |  |  |  |  |
|                  | Processor     | Intel(R) Core(TM) i7-4790 CPU @<br>3.60GHz 3.60 GHz |  |  |  |  |
| ✓ Remote Desktop | Installed RAM | 12.0 GB                                             |  |  |  |  |
|                  | Device ID     |                                                     |  |  |  |  |
| (i) About        | Product ID    |                                                     |  |  |  |  |

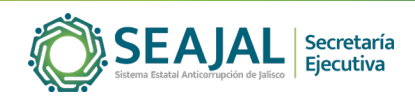

## Forma 2

El Administrador de tareas de Windows 10 también muestra información detallada de la CPU. Haga clic derecho en su barra de tareas y seleccione "<u>Administrador de tareas</u>" o presione Ctrl + Shift + Esc para iniciarlo. Haga clic en la pestaña "Rendimiento" y seleccione "CPU". El nombre y la velocidad de la CPU de su computadora aparecen aquí. (Si no ve la pestaña Rendimiento, haga clic en "Más detalles").

También verá datos de uso de CPU en tiempo real y otros detalles, incluida la cantidad de núcleos que tiene la CPU de su computadora.

| 🙀 Task Manager                          |                                                                                                    | – 🗆 🗙                                 |  |  |  |  |  |  |  |
|-----------------------------------------|----------------------------------------------------------------------------------------------------|---------------------------------------|--|--|--|--|--|--|--|
| File Options View                       |                                                                                                    |                                       |  |  |  |  |  |  |  |
| Processes Performance App history       | Startup Users Details Services                                                                                                    |                                       |  |  |  |  |  |  |  |
| CPU<br>13% 3.71 GHz                     | CPU<br>% Utilization Intel(R) Core(TM) i7-4790 (                                                                                     | CPU @ 3.60GHz                         |  |  |  |  |  |  |  |
| Memory<br>9.2/12.0 GB (77%)             |                                                                                                    |                                       |  |  |  |  |  |  |  |
| Disk 0 (C:)                             | 60 seconds Utilization Speed Base speed:                                                                                             | 0<br>3.60 GHz                         |  |  |  |  |  |  |  |
| Disk 1 (D:)<br>0%                       | 13% 3.71 GHz Sockets:<br>Processes Threads Handles Logical process                                                                   | 1<br>4<br>sors: 8                     |  |  |  |  |  |  |  |
| Disk 2 (E:)<br>0%<br>Ethernet           | 295       4342       142552       Virtualization:         Up time       L1 cache:       L2 cache:         4:05:48:54       L3 cache: | Enabled<br>256 KB<br>1.0 MB<br>8.0 MB |  |  |  |  |  |  |  |
| Fewer details   S Open Resource Monitor |                                                                                                    |                                       |  |  |  |  |  |  |  |

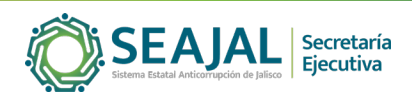

## Forma 3

Los usuarios de Windows 7 o Windows 10 pueden encontrar esta información en el Panel de control. Específicamente, está en el panel del sistema. Dirígete a Panel de control> Sistema y seguridad> Sistema para abrirlo. También puede presionar Windows + Pausa en su teclado para abrir instantáneamente esta ventana.

El modelo y la velocidad de la CPU de su computadora se muestran a la derecha de "Procesador" debajo del encabezado Sistema.

|                                          | System                               |                         |                                                           | —         |           | ×  |              |
|------------------------------------------|--------------------------------------|-------------------------|-----------------------------------------------------------|-----------|-----------|----|--------------|
| ← → → ↑ 🖳 « System and Security → System |                                      | ✓ <sup>™</sup> Sea      | arch Conti                                                | rol Panel | P         |    |              |
|                                          | Control Panel Home Sy                | /stem                   |                                                           |           |           |    | ^            |
| •                                        | Device Manager                       | Processor:              | Intel(R) Core(TM)<br>i7-4790 CPU @<br>3.60GHz 3.60 GHz    | Support   | Informati | on |              |
|                                          | System protection                    | Installed memory (RAM): | 12.0 GB                                                   |           |           |    |              |
| •                                        | Advanced system settings             | System type:            | 64-bit Operating<br>System, x64-based<br>processor        |           |           |    |              |
|                                          | See also<br>Security and Maintenance | Pen and Touch:          | No Pen or Touch<br>Input is available for<br>this Display |           |           |    |              |
|                                          |                                      |                         |                                                           |           |           |    | $\checkmark$ |

Si Windows no se inicia en su sistema, aún puede encontrar esta información de varias otras

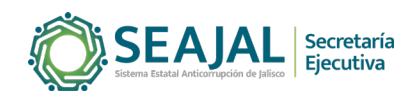